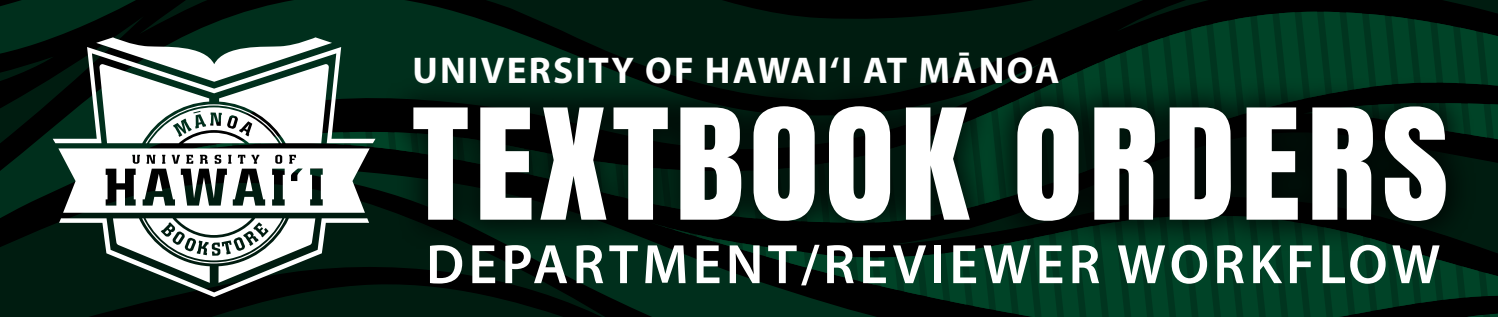

## Instructions to review a textbook order

 Go to your hawaii.edu email to find your personalized link.
 Sender = University of Hawaii Mānoa Bookstore hawaii-manoa@verbasoftware.com

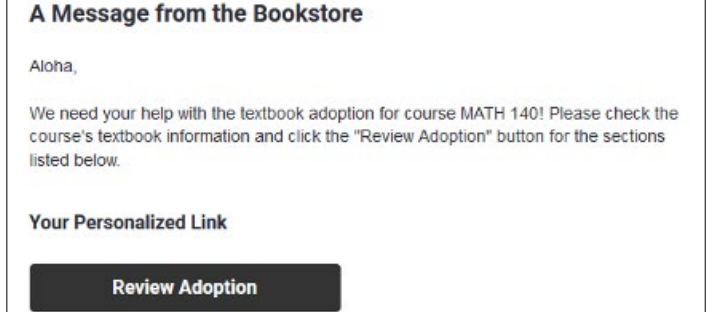

2. Click the "Review Adoption" link found in the email. You will be taken to the textbook order platform where you can view your courses that need your attention. Verify information faculty submitted is correct.

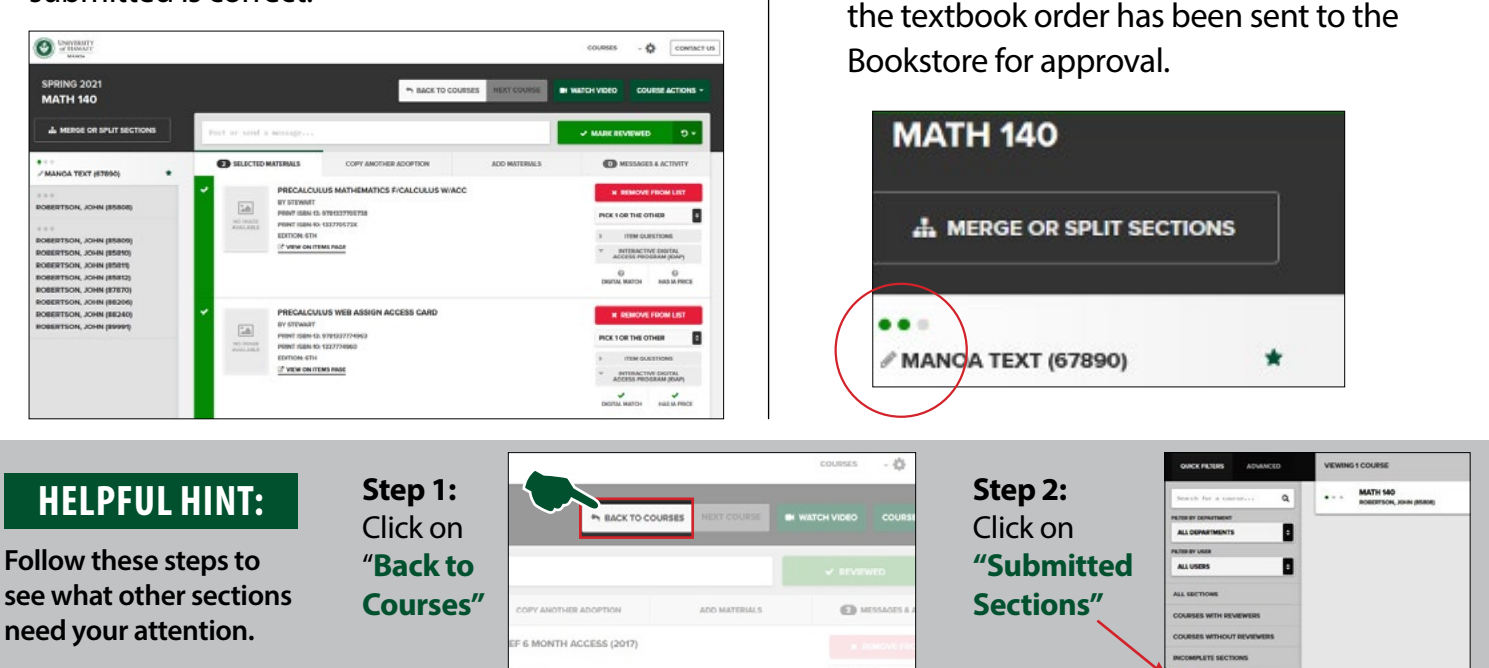

3. To complete process, click "Mark Reviewed" in top, right-hand corner. Then click "Complete Status Change"

| Contractory<br>and the second                                                                                         |                                                         |                 |               | courses - Ø       |
|----------------------------------------------------------------------------------------------------|---------------------------------------------------------|-----------------|---------------|-------------------|
| SPRING 2021<br>MATH 140                                                                                               |                                                         | Pa Back TO COUR | ana oo aha    |                   |
| A. MERGE OF SPLIT SECTIONS                                                                                            |                                                         |                 |               | V MARK REVIEWED D |
| <ul> <li>&gt; намол техт (87880)</li> </ul>                                                                           |                                                         |                 | ADD MATERIALS |                   |
| PORTRON, JOHN (\$500)                                                                                                 |                                                         |                 |               |                   |
| ou're about to change this sectlo<br>om submitted to reviewed. After<br>blowing groups will be able to m<br>APPROVERS | on group's status<br>r doing this, the<br>aake changes: | LEAVE A NOTE    |               |                   |
|                                                                                                    |                                                         |                 |               |                   |

4. In left hand menu, the section should now have **two green dots**, which means the textbook order has been sent to the Bookstore for approval.